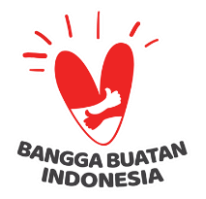

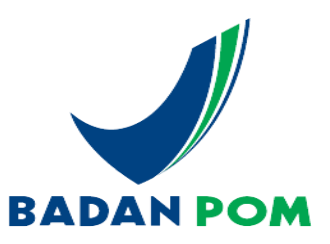

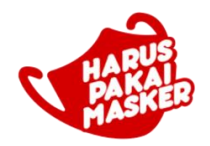

## **REGISTRASI AKUN PERUSAHAAN** PADA SISTEM ASROT

### Direktorat Registrasi Obat Tradisional, Suplemen Kesehatan, dan Kosmetik

Disampaikan pada Pelayanan Prima Registrasi Obat Tradisional & Suplemen Ke sehatan bagi UMKM di Daerah dalam Rangka Percepatan Izin Edar

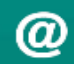

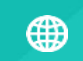

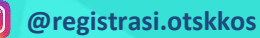

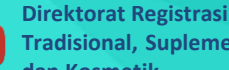

**Direktorat Registrasi Obat** Tradisional, Suplemen Kesehatan, dan Kosmetik

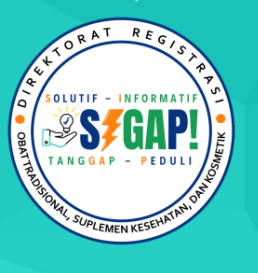

# **OUTLINE**:

PENDAHULUAN

2 | TATA CARA REGISTRASI AKUN PERUSAHAAN

PERMASALAHAN REGISTRASI AKUN & SOLUSI

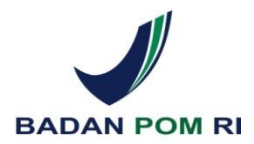

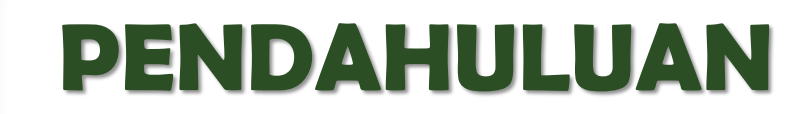

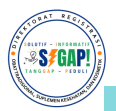

## **PENGENALAN ASROT**

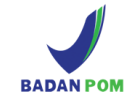

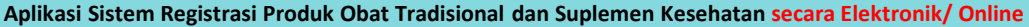

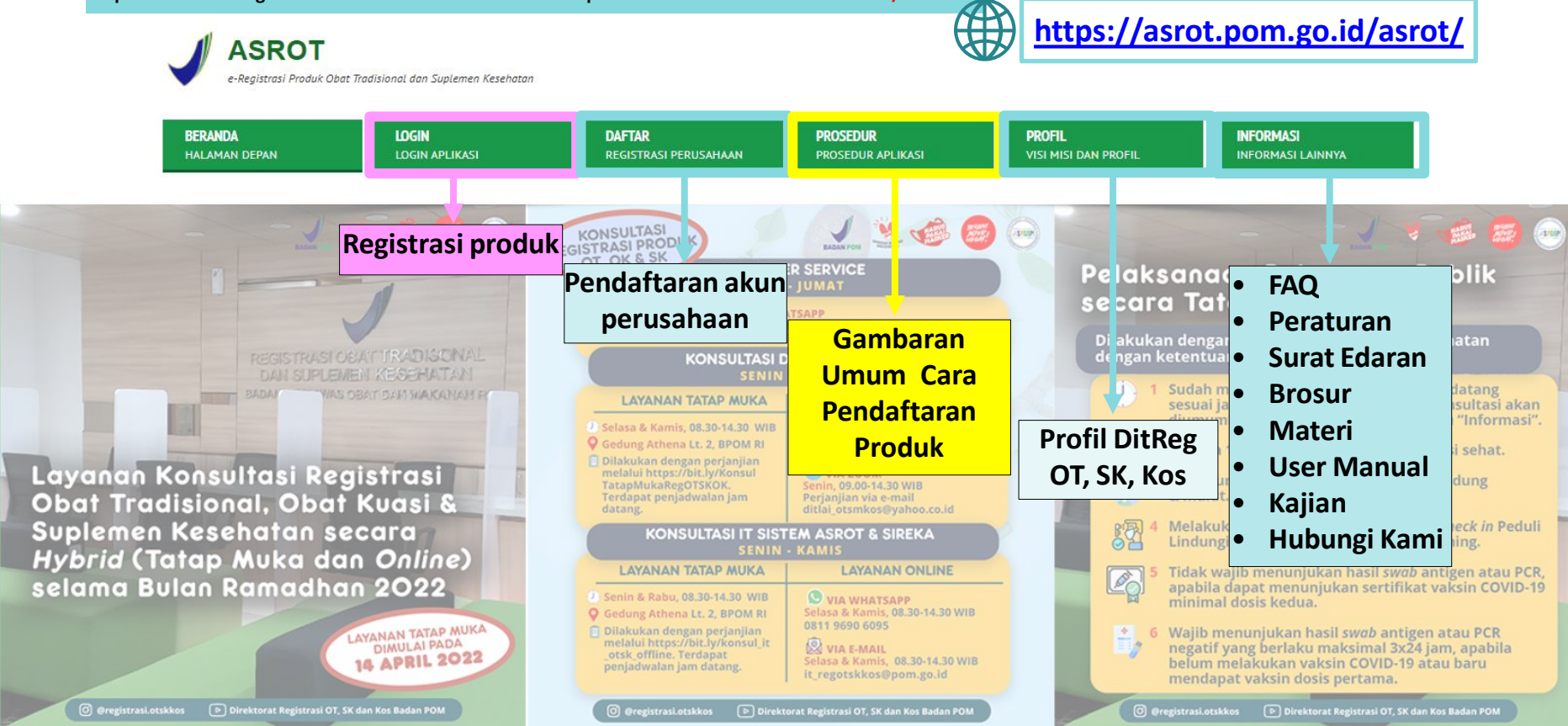

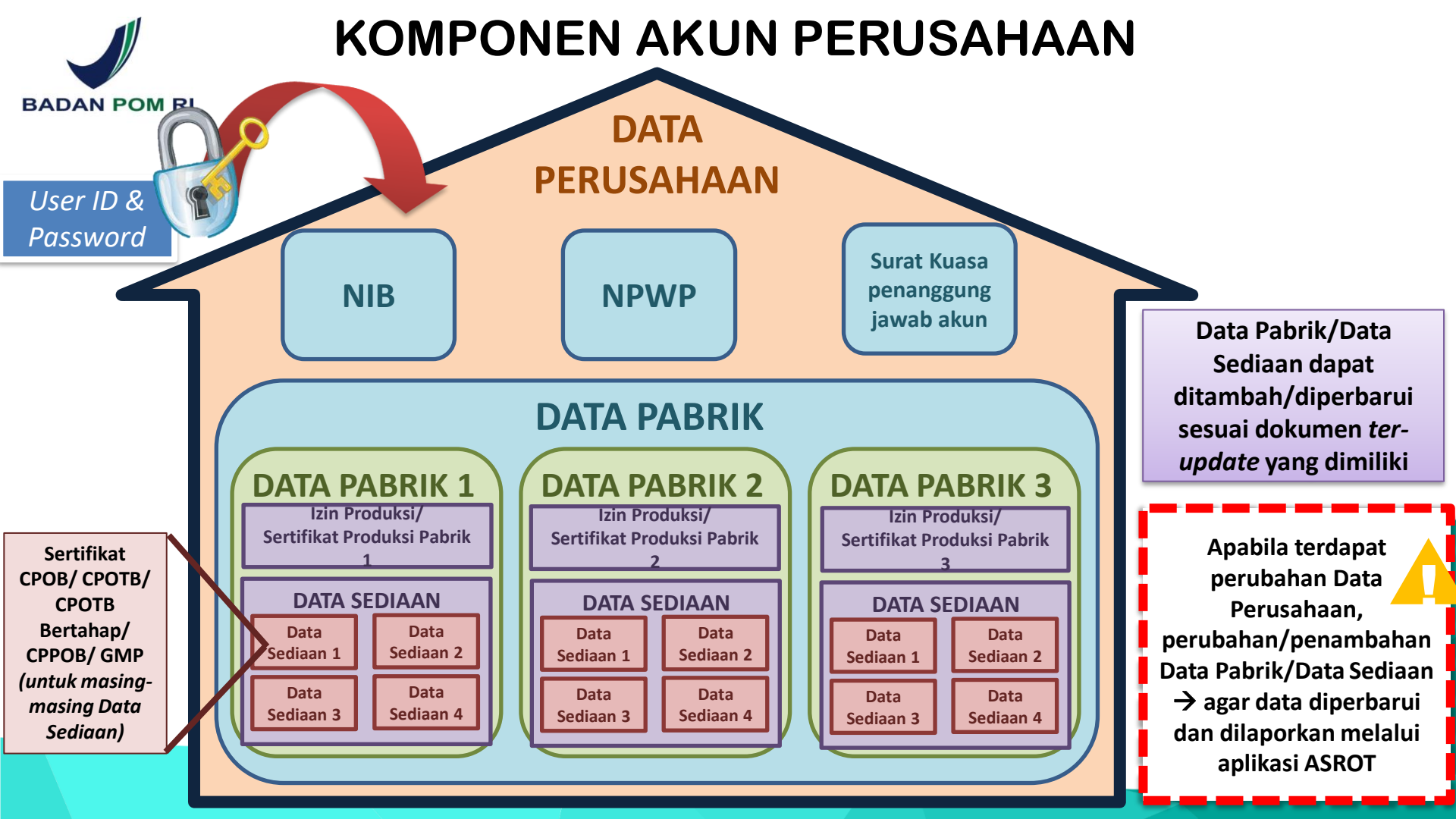

### PERSYARATAN PENDAFTARAN AKUN PERUSAHAAN

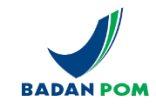

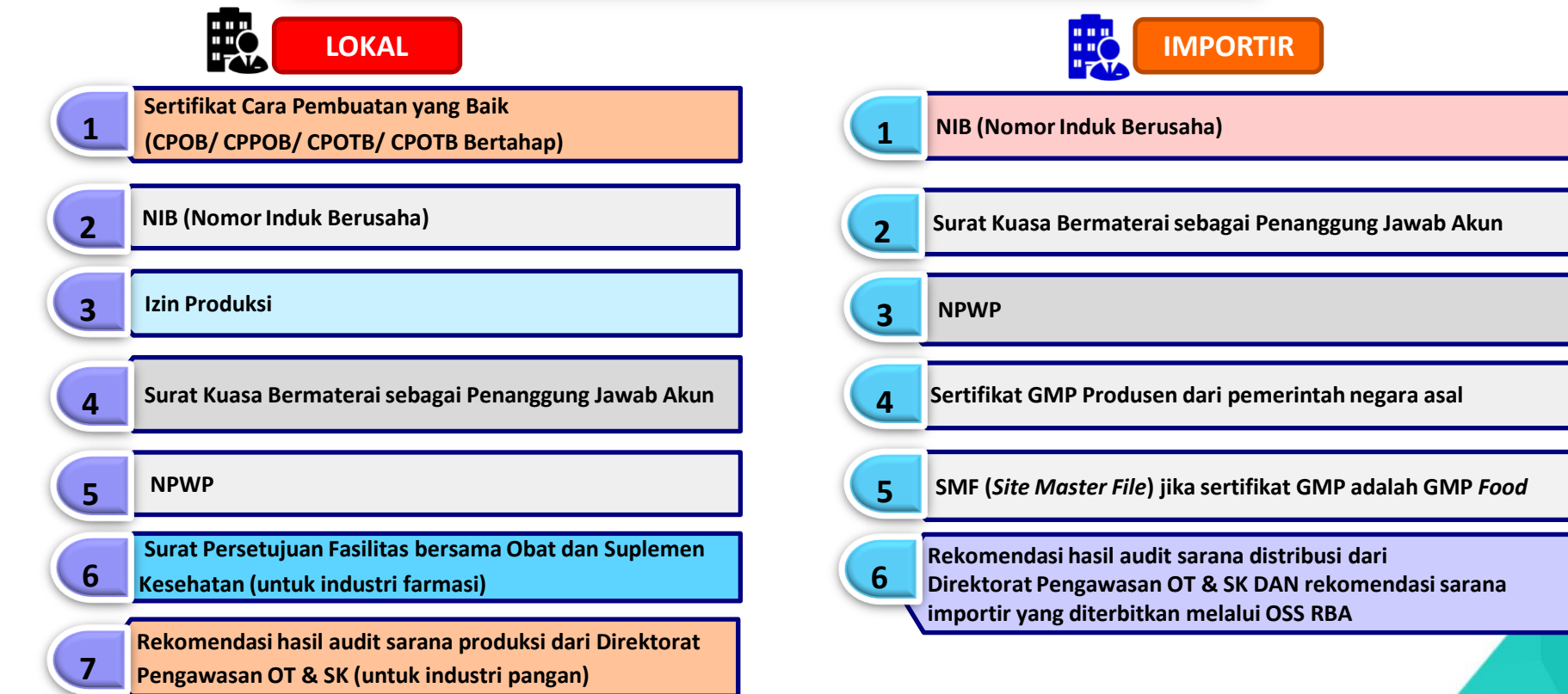

Pastikan KBLI pada NIB sesuai!

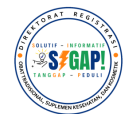

### **KBLI TERKAIT OT, SK, DAN OBAT KUASI**

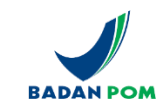

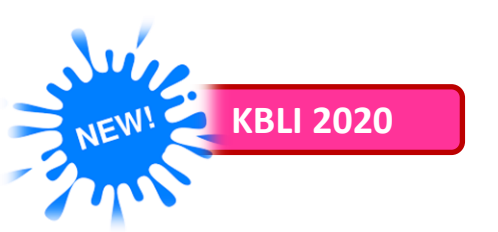

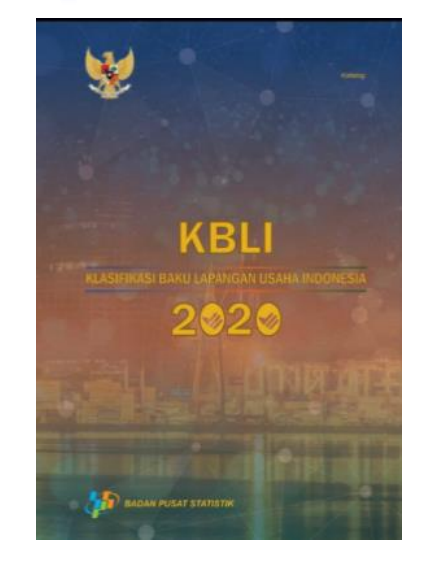

| 21012 | Industri Produk Farmasi Untuk Manusia | SK dan Kuasi    |
|-------|---------------------------------------|-----------------|
| 21022 | Industri Produk Obat Tradisional      | OT, SK, & Kuasi |
| 11040 | Industri Minuman Ringan               | SK              |
| 11090 | Industri Minuman Lainnya              | SK              |
| 10799 | Industri Produk Makanan Lainnya       | SK              |

### **Untuk Importir/Distributor:**

**Untuk Produsen:** 

| 46441 | Pedagang Besar Farmasi Untuk Manusia                                            | OT, SK & Kuasi |
|-------|---------------------------------------------------------------------------------|----------------|
| 46442 | Perdagangan Besar Obat Tradisional Untuk<br>Manusia                             | OT, SK & Kuasi |
| 46334 | Perdagangan Besar Minuman Non Alkohol<br>Bukan Susu                             | SK             |
| 46339 | Perdagangan Besar Makanan Minuman<br>Lainnya                                    | SK             |
| 47723 | Perdagangan Eceran Obat Tradisional untuk<br>Manusia                            | OT, SK & Kuasi |
| 47999 | Perdagangan Eceran Bukan di Toko, Kios,<br>Kaki Lima dan Los Pasar Lainnya YTDL | OT, SK & Kuasi |

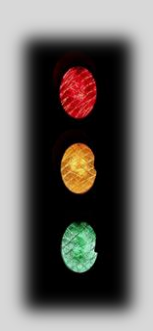

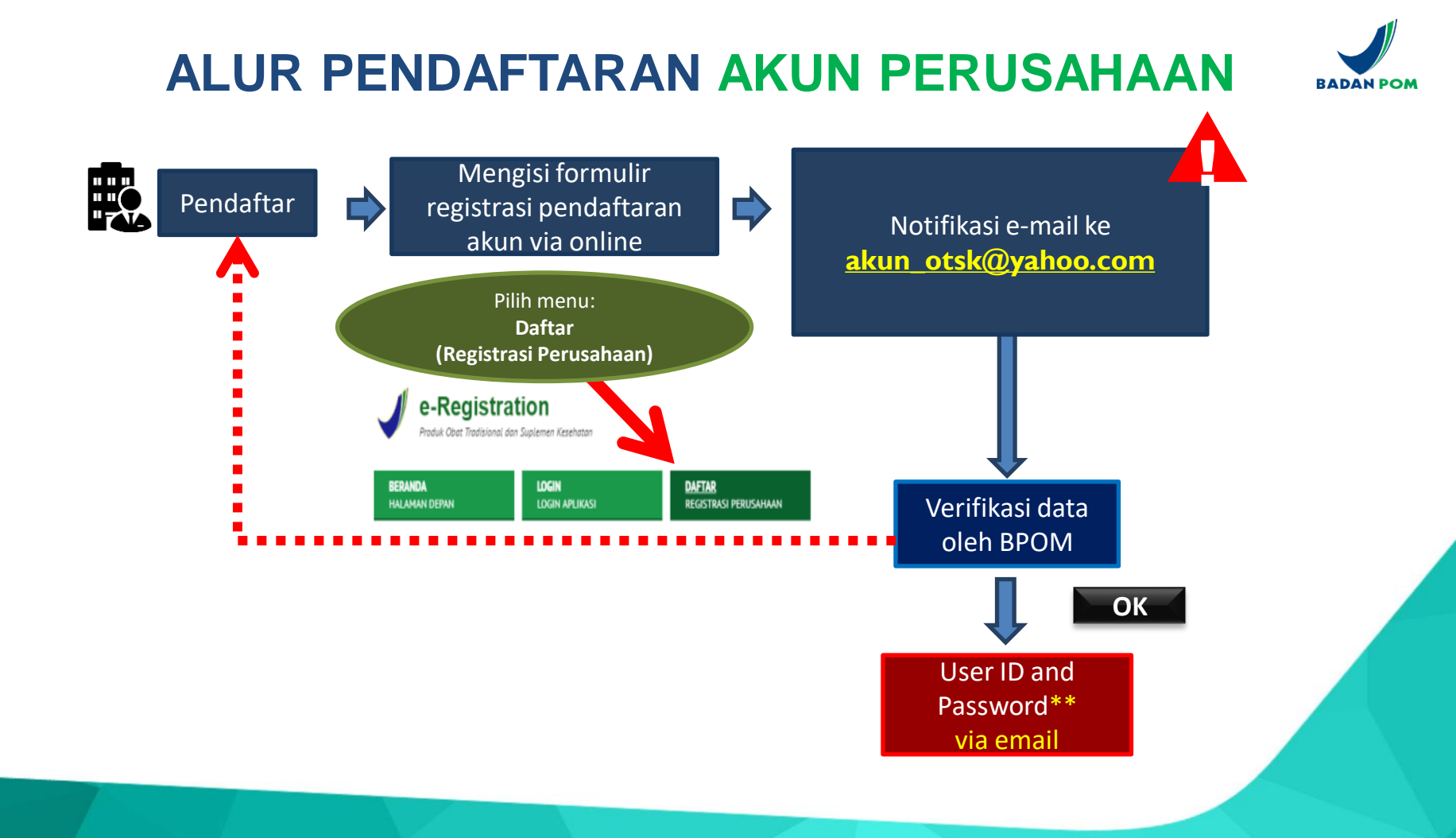

# 2. Tata Cara Registrasi Akun Perusahaan

16

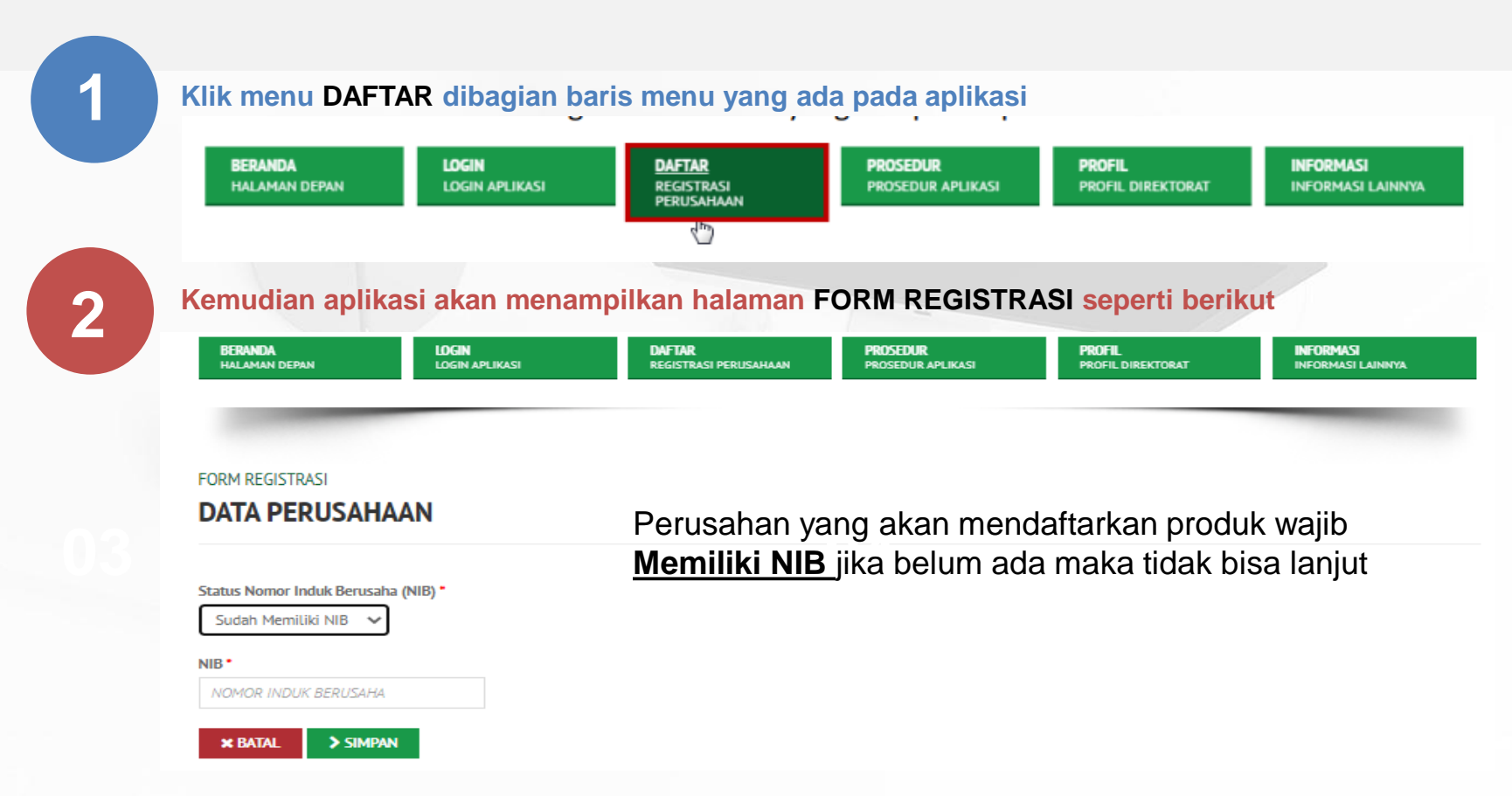

3

Setelah aplikasi berhasil menyimpan data yang telah diinput, maka aplikasi akan mengarahkan User ke halaman DETIL PERUSAHAAN

 $\sim$ 

#### FORM REGISTRASI

#### **DETIL PERUSAHAAN**

#### Nama Perusahaan\*

P 🗸 MAGANG 2022

#### Status Perusahaan \*

| -    |       |       |
|------|-------|-------|
| Proc | lusen | Lokal |

#### Alamat Perusahaan \*

JL.PERCETAKAN NEGARA NO 23

 $\sim$ 

Propinsi \*

Kabupaten / Kota \*

#### Kode Pos \*

10570

DKI Jakarta

Pilih Status Perusahaan : Importir/ Produsen Lokal/ Produsen Lokal dan Importir, Isi :

- Alamat
- Propinsi
- Kabupaten/kota
- Kode pos

Setelah aplikasi berhasil menyimpan data yang telah diinput, maka aplikasi akan mengarahkan User ke halaman DETIL PERUSAHAAN

|                                         |                    | Makassar Indone                                                      | esia 👷                              |                   |
|-----------------------------------------|--------------------|----------------------------------------------------------------------|-------------------------------------|-------------------|
| y For development purposes only         | For develop:       | For development purposes only<br>abaya<br>BALI WEST NUSA<br>TENGGARA | For development purp                | boses only For    |
| Google                                  | Christmas          | Keyboard sh                                                          | ortcuts Map data ©2022 Google 200 k | m LI Terms of Use |
| Latitude *                              | Longitude          |                                                                      |                                     |                   |
| -6.534338529723015                      | 106.47705834375002 |                                                                      |                                     |                   |
| No. Telepon *                           | No. Fax            |                                                                      |                                     |                   |
| 021                                     | NO. FAX            |                                                                      | _                                   |                   |
| Nama Pimpinan Perusahaan *              |                    |                                                                      | -                                   | No telp           |
| CONTOH 2022                             |                    |                                                                      |                                     | Nama nimr         |
|                                         |                    |                                                                      |                                     | Maina pinip       |
| Apoteker Penanggung Jawab / Tenaga Tekn | is Kefarmasian *   |                                                                      | -                                   | Nama APJ/         |
| CONTOH 2022                             |                    |                                                                      |                                     |                   |

Apabila anda telah menginput data perusahaan namun belum disubmit / gagal submit , maka anda dapat melanjutkan mengisi data perusahaaan anda dengan cara memasukan kembali **nama perusahaan** + **npwp perusahaan anda**, namun jika anda tidak melanjutkan pengisian data dalam kurun waktu 5 **hari** sejak pembuatan pertama maka data yang telah anda input akan dihapuskan dan anda harus menginput kembali data perusahaan dari awal.

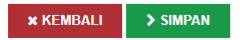

- Nama pimpinan perusahaan
- Nama APJ/TTK
   Pilih koordinat pada maps
   Lalu klik SIMPAN

| e-Regis                  | stration<br>Islonal dan Suplemen Makanan |                                     |                               | Ra<br>PENCARI                 | abu 30 November 2016, 11:05:31 |
|--------------------------|------------------------------------------|-------------------------------------|-------------------------------|-------------------------------|--------------------------------|
| BERANDA<br>HALAMAN DEPAN | <b>LOGIN</b><br>LOGIN APLIKASI           | DAFTAR<br>REGISTRASI<br>PERLISAHAAN | PROSEDUR<br>PROSEDUR APLIKASI | PROFIL<br>PROFIL DIREKTORAT   | INFORMASI<br>INFORMASI LAINNYA |
| FORM REGISTRASI          |                                          |                                     |                               |                               |                                |
| DATA USER                |                                          |                                     | le                            | si Nama Leno                  | ikan Jabatan                   |
|                          |                                          |                                     | N N                           | lomor Tolono                  | n Emoil                        |
| Nama Lengkap             |                                          |                                     | IN                            | iomor relepor                 | n, Email,                      |
| NAMA LENGKAP             |                                          |                                     | L                             | Jser ID, Ialu S               | SIMPAN                         |
| Jabatan •                |                                          |                                     |                               |                               |                                |
| IABATAN                  |                                          |                                     |                               | Tine                          |                                |
| Nomor Telepon *          |                                          |                                     |                               | rips :                        |                                |
| NOMOR TELEPON            |                                          |                                     |                               | <ul> <li>No Telp y</li> </ul> | /ang aktif                     |
| Email *                  |                                          |                                     |                               | - Email ak                    | tif sehaiknva ad               |
| EMAIL *) PISAHKAN D      | ENGAN TANDA TITIK KOMA                   | A (;) JIKA LEBIH DARI SATU          |                               |                               | l'a la se la se a la se        |
| User ID *                |                                          |                                     |                               | dengan d                      | dipisankan deng                |
|                          |                                          |                                     |                               | tondo titi                    | k komo(:)                      |

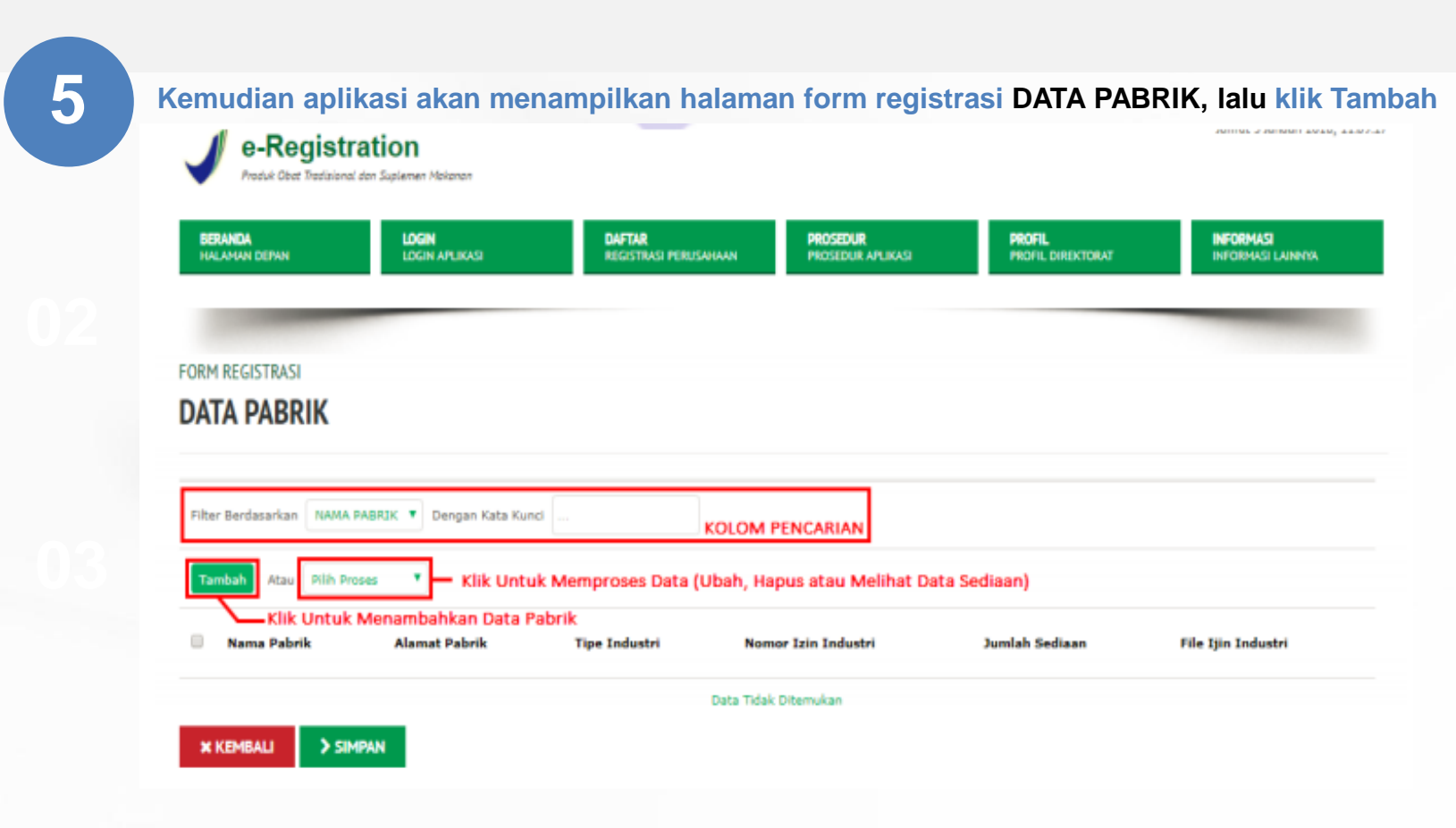

| BERANDA LO<br>HALAMAN DEPAN LO                  | GIN DAFTAR<br>RECISTRASI PERUSAHAAN | PROSEDUR PROFIL PROFIL DIRECTORAT INFORMACI<br>INFORMACI LAINEMA |
|-------------------------------------------------|-------------------------------------|------------------------------------------------------------------|
| DATA PABRI1K                                    |                                     |                                                                  |
| INFORMASI PABRIK                                |                                     | lsi :                                                            |
|                                                 |                                     | - Nama Pabrik                                                    |
| Nama Pabrik *                                   |                                     |                                                                  |
|                                                 |                                     | - Alamat Pabrik                                                  |
| Alamat Pabrik " ") ALAMAT DITULISKAN SAMPAI TIN | IGKAT KECAMATAN                     | - Propinsi                                                       |
|                                                 |                                     |                                                                  |
|                                                 |                                     | - Kabupaten/Kota                                                 |
| Propinsi *                                      | Kabupaten / Kota *                  | lonio Inductri                                                   |
|                                                 | *                                   | - Jenis muusin                                                   |
| Jenis Industri *                                |                                     | - No Izin                                                        |
| Nomor Izin *                                    |                                     | Tanggal Tarbit Izin                                              |
| NOMOR IZIN                                      |                                     | - Tanggar terbit izin                                            |
| Tanggal Terbit Izin *                           | Tanggal Expired Izin                | - Tanggal Expired Izin (jika ada)                                |
| YYYY-MM-DD                                      | KDSONGKAN JIKA TIDAK ADA            | Nome Dependence Joweb                                            |
| Nama Penanggung Jawab *                         |                                     | - Nama Penanggung Jawab                                          |
| NAMA PENANGGUNG JAWAB                           |                                     | Lalu Pilih File untuk mengunggah iz                              |
| File Ijin Industri                              |                                     |                                                                  |

| e-Regis                      | stration<br>lional dan Suplemen Makanan       |                                        |                               |                             |                                 |
|------------------------------|-----------------------------------------------|----------------------------------------|-------------------------------|-----------------------------|---------------------------------|
| BERANDA<br>HALAMAN DEPAN     | LOGIN<br>LOGIN APLIKASI                       | <b>DAFTAR</b><br>REGISTRASI PERUSAHAAN | PROSEDUR<br>PROSEDUR APLIKASI | PROFIL<br>PROFIL DIREKTORAT | INFORMASI<br>INFORMASI LAININYA |
|                              |                                               |                                        |                               |                             |                                 |
| DATA PABRIK                  |                                               |                                        |                               |                             |                                 |
| BENTUK SEDI                  | AAN                                           |                                        |                               |                             |                                 |
| NAMA PABRIK<br>ALAMAT PABRIK | : PABRIK 7 NOVEMBER<br>: JL percetakan negara |                                        |                               |                             |                                 |
| Filter Berdasarkan NA        | MA_PABRIK 🔻 Dengan Kata Kunci                 |                                        |                               |                             |                                 |
| Tambah Atau Pilit            | h Proses 🔻                                    |                                        |                               |                             |                                 |
| NAMA PABRIK                  | NOMOR CPOTB                                   | TANGGAL CPOTE TANG                     | AL EXPIRE CPOTE               | BENTUK SEDIAAN              | FILE CPOTB STATUS               |

| BERANDA<br>Halamani Depan | LOGIN APLIKASI | DAFTAR<br>Registrasi perusahaan | PROSEDUR<br>PROSEDUR APLIKASI | PROFIL INFORMASI<br>PROFIL DIRECTORAT INFORMASI LAINNVA |
|---------------------------|----------------|---------------------------------|-------------------------------|---------------------------------------------------------|
| DATA PABRIK               |                |                                 |                               | Nama Pabrik dan Alamat Pabrik                           |
| BENTUK SEDIAAN            |                |                                 |                               | terisi otomatis                                         |
|                           |                |                                 |                               | lei ·                                                   |
| Nama Pabrik *             |                |                                 |                               |                                                         |
| PABRIK 7 NOVEMBER         |                |                                 |                               | - Nomor CPUTB/CPUB                                      |
| Alamat Pabrik *           |                |                                 |                               | - Tanggal CPOTB                                         |
| JL. PERCETAKAN NEGARA     |                |                                 |                               | - Tanggal Expired CPOTB                                 |
|                           |                |                                 |                               | Pilib Bentuk Sediaan                                    |
|                           |                |                                 | 14                            |                                                         |
| Nomor CPOTB/CPOB *        |                |                                 |                               | Pilin File untuk mengunggan sei                         |
| NOMOR CP078               |                |                                 |                               | CPOB/CPPOB/CPOTB/CPOTB                                  |
| Tanggal CPOTB *           |                |                                 |                               | Bertahan                                                |
| YYYY-MM-DD                |                |                                 |                               |                                                         |
|                           |                |                                 |                               | Kemudian nilih SIMPAN                                   |

Isi data sediaan sesuai dengan bentuk sediaan yang disetujui di Sertifikat CPOB/CPPOB/ CPOTB/ CPOTB bertahap kemudian klik SIMPAN

## 02

8

| 0   | Boli                 |      |
|-----|----------------------|------|
| 8   | Cairan Obat Dalam    |      |
| 0   | Cairan Obat Luar     | - 17 |
|     | Dodol                |      |
|     | Tablet Effervescent  |      |
| 0   | Serbuk Effervescent  |      |
| 8   | Get                  |      |
| 8   | Granut               |      |
| Ūł. | Jenang               |      |
| 8   | Kaplet               |      |
| -   | Mundah Falsat Calana | *    |

File CPOTB \* Keterangan :

- Ukuran File Maksimal 5MB

- Tipe File : zip, rar, jpg, jpeg, pdf, gif, png, bmp, doc, docx, xls, xlsx

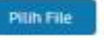

🛪 BATAL 💙 SIMPAN

Sediaan dapat dipilih lebih dari satu sesuai dengan bentuk sediaan yang tercantum pada sertifikat

Setelah di pilih agar diunggah sertifikat dengan cara tekan tombol Pilih File

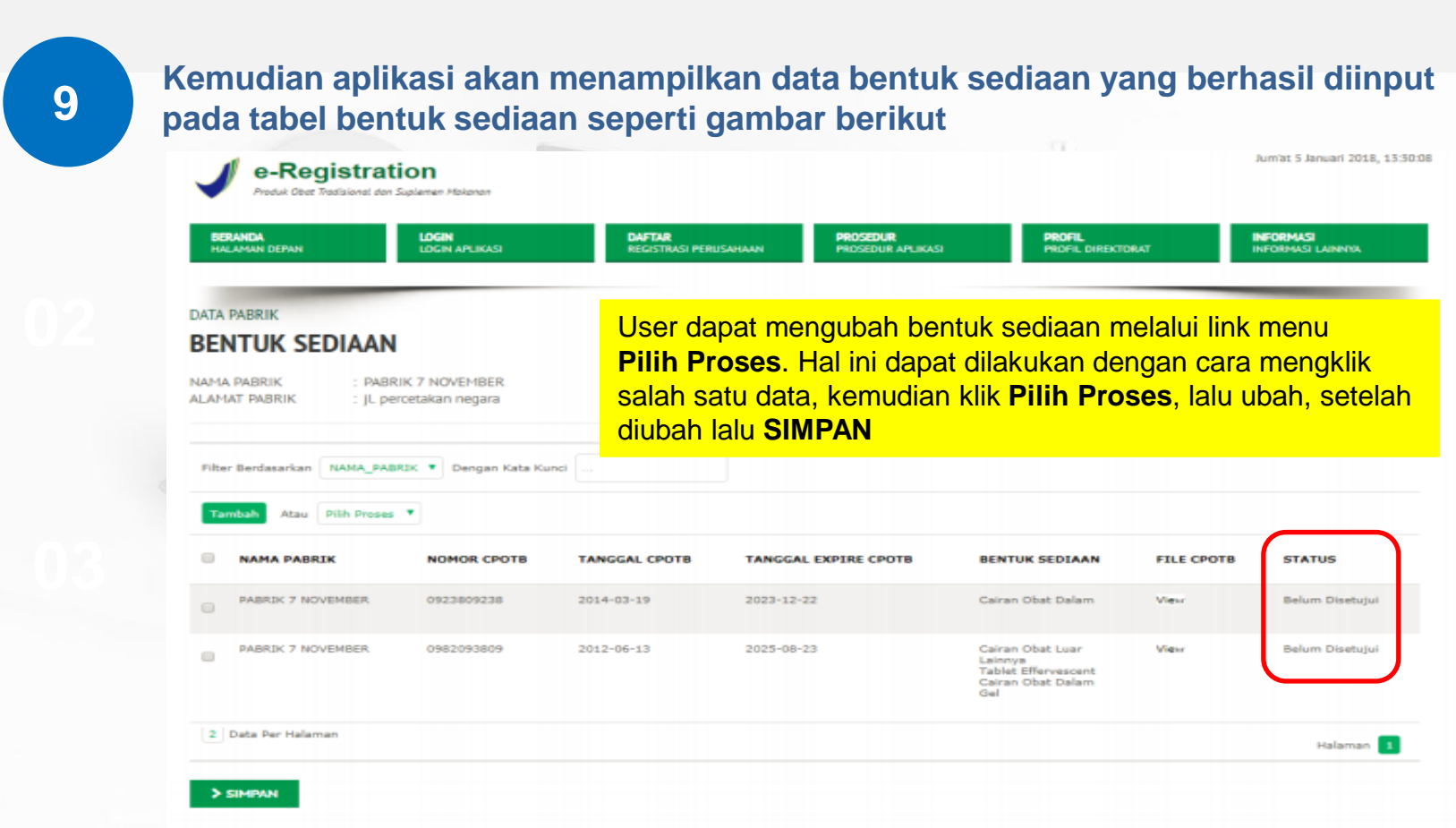

| DATA PABRIK                  |                        |                       |                            |                |                     |
|------------------------------|------------------------|-----------------------|----------------------------|----------------|---------------------|
| Filter Berdasarkan NAMA PABF | IK 🔻 Dengan Kata Kunci | KOLOM                 | PENCARIAN                  |                |                     |
| Tambah Atau Pilih Proses     | Klik Untuk Memp        | roses Data (Ubah, Haj | ous, Atau Melihat / Ubah I | Data Sediaan)  |                     |
| Klik Untuk Mena              | mbahkan Data Pabrik    |                       |                            |                |                     |
| Nama Pabrik                  | Alamat Pabrik          | Tipe Industri         | Nomor Izin Industri        | Jumlah Sediaan | File Ijin Industr   |
| PABRIK 7 NOVEMBER            | jl. percetakan negara  | Industri Farmasi      | 0230980980                 | 9              | View                |
|                              |                        |                       |                            | Klik Untuk Mel | lihat Detil Data Pa |
| 1 Data Per Halaman           |                        |                       |                            |                | Halar               |
|                              |                        |                       |                            |                |                     |
| * KEMBALI > SIMPAN           |                        |                       |                            |                |                     |

11

Kemudian aplikasi akan menampilkan halaman form registrasi PERSYARATAN DOKUMEN, kemudian unggah NPWP, surat kuasa sebagai penanggung jawab akun perusahaan, NIB dan Input tanggal dan No. NIB lalu klik SIMPAN

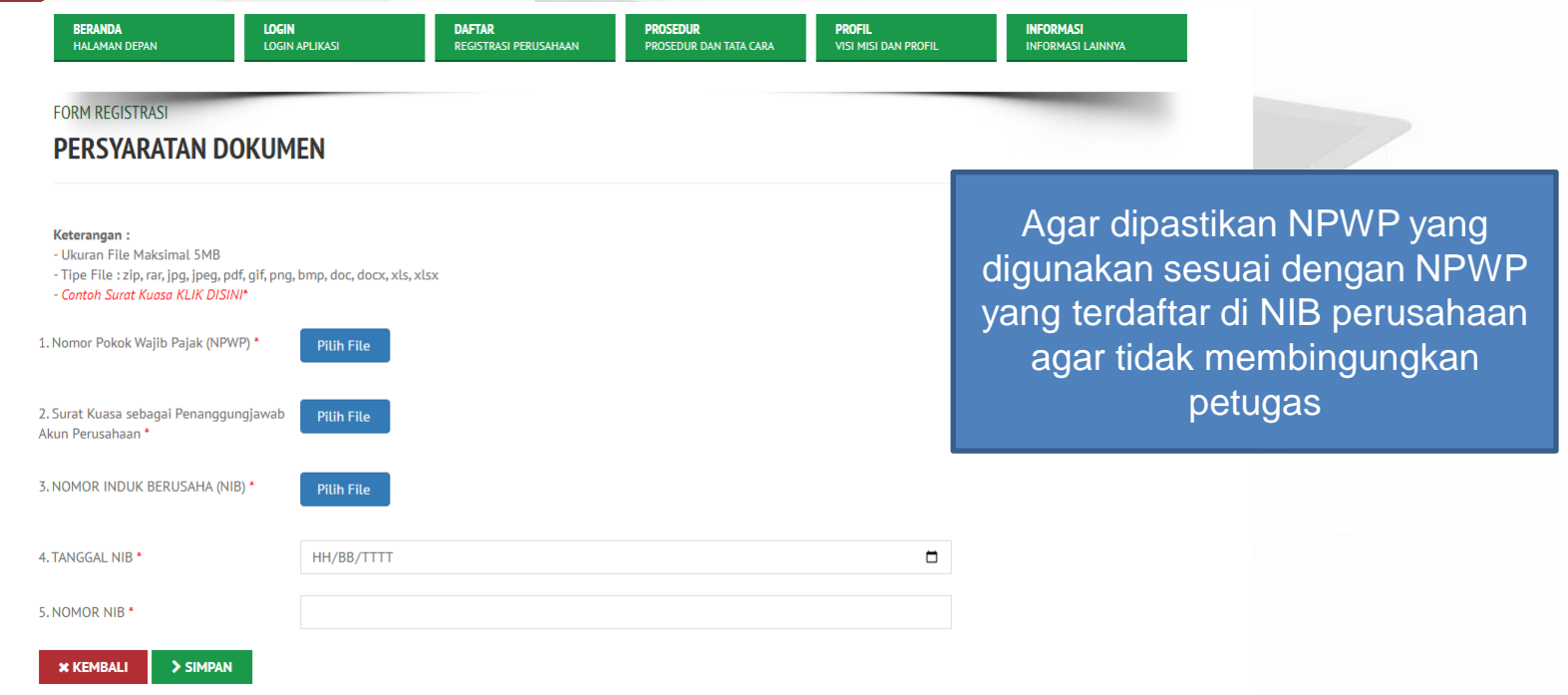

12

Kemudian aplikasi akan menampilkan halaman REGISTRASI BERHASIL dan klik selesai. Pendaftar juga mendapatkan email seperti berikut:

#### Registrasi Akun Perusahaan

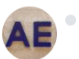

Administrator e-Registration <ereg\_otsm@pom.go.id> Kepada: akun\_otsk@yahoo.com

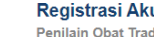

Registrasi Akun Perusahaan

Penilain Obat Tradisional dan Suplemen Makanan

#### **REGISTRASI BERHASIL**

Selamat, Anda telah melakukan proses Pendaftaran Akun Perusahaan di Sistem E-Registration yang diselenggarakan oleh BPOM (Badan Pengawas Obat dan Makanan) Republik Indonesia. Selanjutnya agar Saudara mengirimkan notifikasi / pemberitahuan pendaftaran akun Saudara ke email akun\_otsk@yahoo.com. Pendaftaran akun Saudara akan di verifikasi dalam jangka waktu 14 hari kerja. Apabila dalam jangka waktu tersebut Saudara belum mendapatkan hasil verifikasi silakan hubungi 0811 2333 669 (Whatsapp)

Terima Kasih

Direktorat Registrasi Obat Tradisional, Suplemen Kesehatan & Kosmetika Badan Pengawas Obat dan Makanan - Republik Indonesia Website BPOM

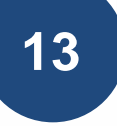

Lakukan notifikasi ke email akun\_otsk@yahoo.com

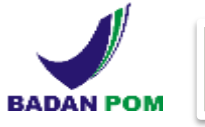

## HASIL EVALUASI AKUN PERUSAHAAN

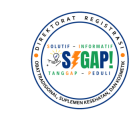

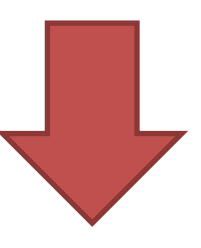

### TAMBAHAN DATA

Apabila terdapat TD, maka otomatis sistem akan mengirimkan email kekurangan data

Bagaimana Cara memperbaiki Data?

Jika semua data telah diisi dengan benar maka pendaftaran akun perusahaan akan disetujui

DISETUJUI

*username* dan *password* pendaftar otomatis akan ter kirim ke email *user*, sbb:

| Registrasi Akun Pe<br>Pentain Obit Vialisinna                                                    | rusahann<br>Idor Sigleines Waladen                    |  |
|--------------------------------------------------------------------------------------------------|-------------------------------------------------------|--|
| Akun yang saudara ajukar<br>username<br>Password                                                 | n telah disetuku harap login dengan<br>i<br>:         |  |
| Instante Franksiske Diese Triedmannet,<br>ander Franzeissen Diese tem Wasserger<br>Anstein MPCMI | Superioran Matanan & Saponitia<br>Majachik Internasia |  |

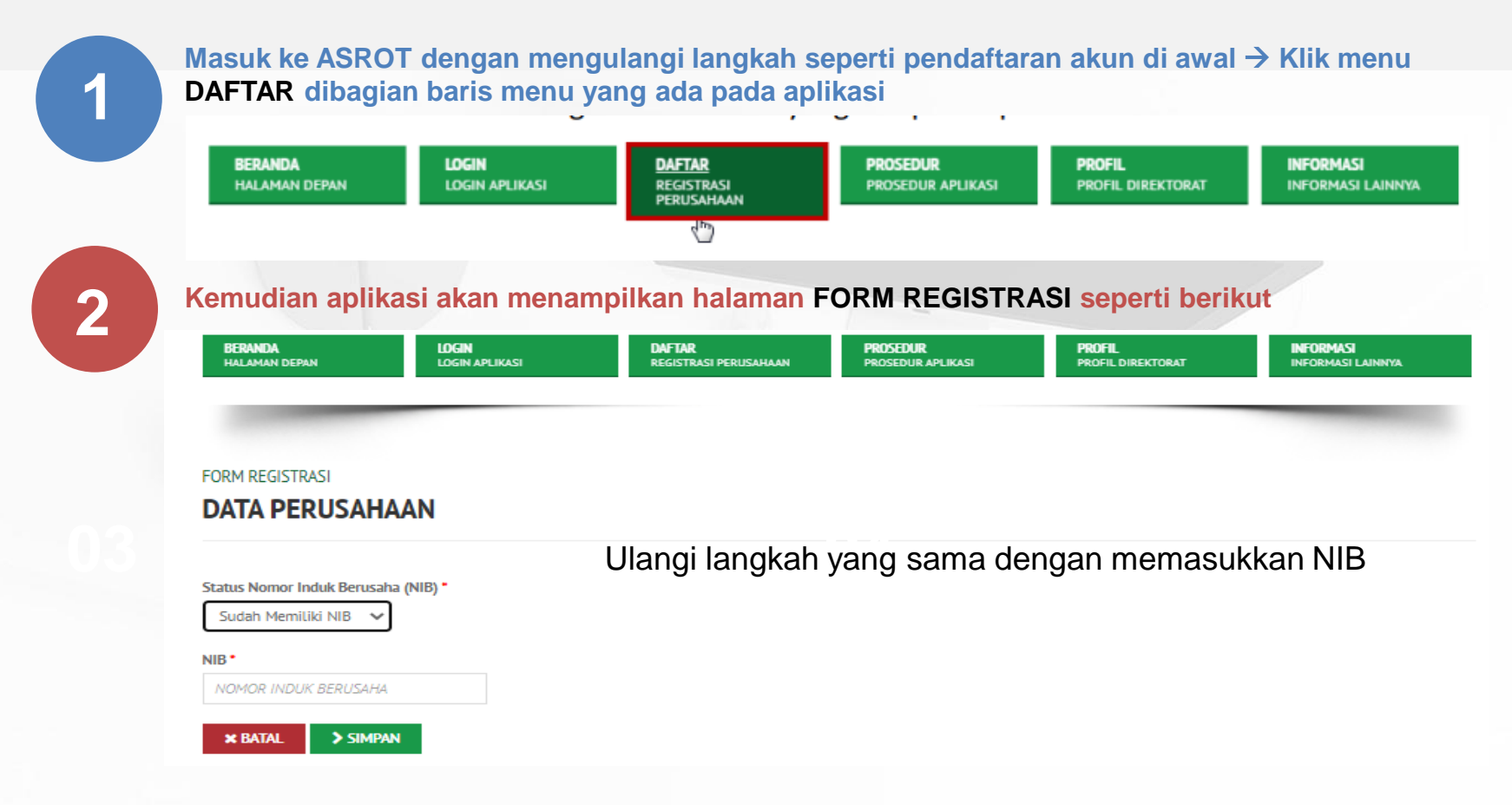

3

Perhatikan perbaikan data yang harus dilakukan, misal diminta untuk input data sediaan dan unggah ulang NIB, maka data yang lain tidak perlu diubah, maka bisa lanjut dengan cara klik SIMPAN hingga muncul DATA PABRIK

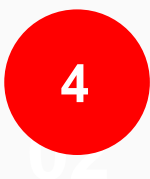

.

Pilih Pabrik yang telah didaftarkan sebelumnya, kemudian Pilih Proses lalu klik Data Sediaan

DATA PABRIK

| Filter Berdasarkan NAMA PABRIK | Dengan Kata Kunci                    | KOLOM                | PENCARIAN                |                |                        |
|--------------------------------|--------------------------------------|----------------------|--------------------------|----------------|------------------------|
| Tambah Atau Pilih Proses       | <ul> <li>Klik Untuk Mempr</li> </ul> | oses Data (Ubah, Haj | pus, Atau Melihat / Ubah | Data Sediaan)  |                        |
| Klik Untuk Menamb              | ahkan Data Pabrik                    |                      |                          |                |                        |
| Nama Pabrik                    | Alamat Pabrik                        | Tipe Industri        | Nomor Izin Industri      | Jumlah Sediaan | File Ijin Industri     |
|                                |                                      |                      |                          |                |                        |
| PABRIK 7 NOVEMBER              | ji, percetakan negara                | Industri Farmasi     | 0230960960               | 9              | View                   |
|                                |                                      |                      |                          | Klik Untuk Mal | ibat Datil Data Pabrik |
|                                |                                      |                      |                          | KIIK OTTOK MEL | inde Detir Data Pablik |
| 1 Data Per Halaman             |                                      |                      |                          |                | Halaman 1              |
|                                |                                      |                      |                          |                |                        |
| X KEMBALI > SIMPAN             |                                      |                      |                          |                |                        |
|                                |                                      |                      |                          |                |                        |
|                                |                                      |                      |                          |                |                        |

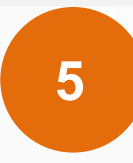

Kemudian aplikasi akan menampilkan halaman seperti gambar dibawah ini, lalu klik TAMBAH, dan ulangi lagi proses seperti penambahan data sediaan pada saat pendaftaran awal hingga selesai, lalu KLIK SIMPAN

| BERANDA<br>HALAMAN DEPAN            | LOGIN<br>LOGIN APLIKASI               | DAFTAR<br>REGISTRASI PERU | ISAHAAN PROSEDUR APUKA | PROFIL<br>PROFIL DIREKTORA | T INFORM   | ASI<br>ISI LAINNYA |
|-------------------------------------|---------------------------------------|---------------------------|------------------------|----------------------------|------------|--------------------|
| -                                   |                                       |                           |                        |                            | -          | -                  |
| TA PABRIK                           |                                       |                           |                        |                            |            |                    |
| ENTUK SEDIAA                        | N                                     |                           |                        |                            |            |                    |
| AMA PABRIK : P.<br>AMAT PABRIK : JL | ABRIK 7 NOVEMBER<br>percetakan negara |                           |                        |                            |            |                    |
| Filter Berdasarkan NAMA_            | PABRIK 🔻 Dengan Kata Kunci            |                           |                        |                            |            |                    |
| Tambah Atau Pilih Pro               |                                       |                           |                        |                            |            |                    |
| NAMA PABRIK                         | NOMOR CPOTE T                         | ANGGAL CPOTB              | TANGGAL EXPIRE CPOTE   | BENTUK SEDIAAN             | FILE CPOTB | STAT               |
|                                     |                                       |                           | Data Tidak Ditemukan   |                            |            |                    |

6

Dalam hal contoh diatas, maka unggah ulang NIB maka klik Pilih File pada bagian NIB untuk menggunggah dokumen NIB kemudian klik SIMPAN

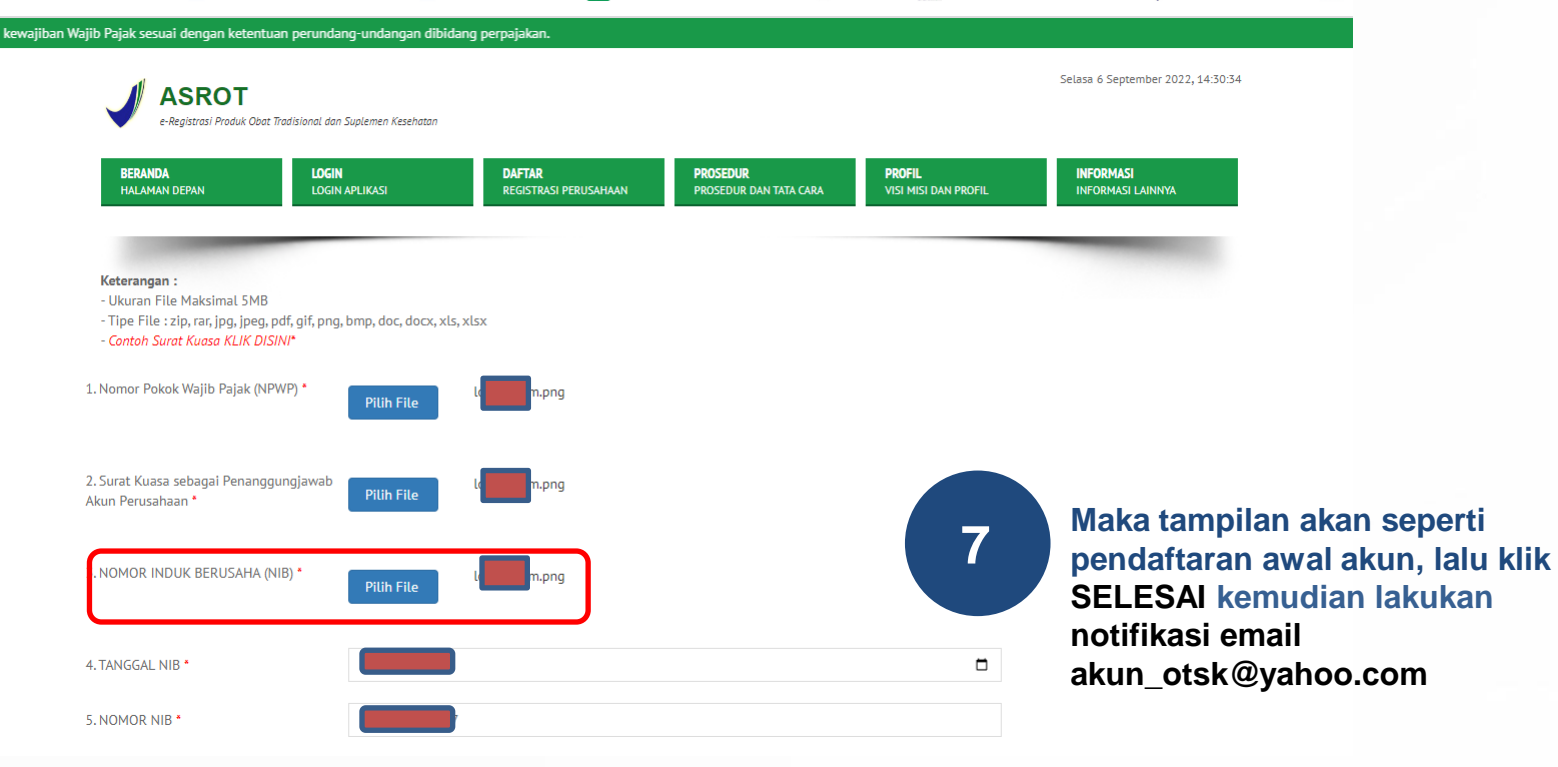

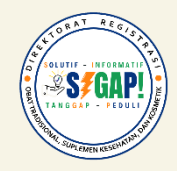

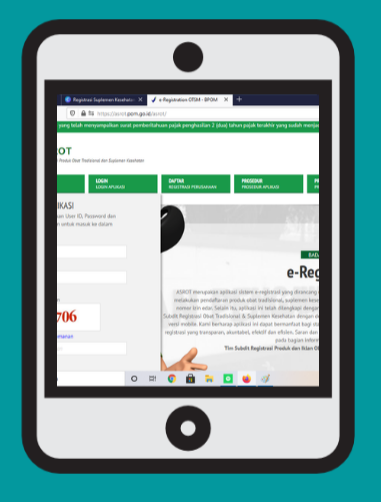

# PERMASALAHAN REGISTRASI AKUN & SOLUSINYA

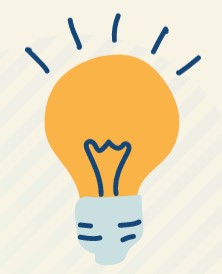

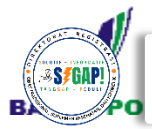

### **STATUS AKUN:**

Pendaftar sudah mengunggah dokumen di data pabrik, namun status belum berubah

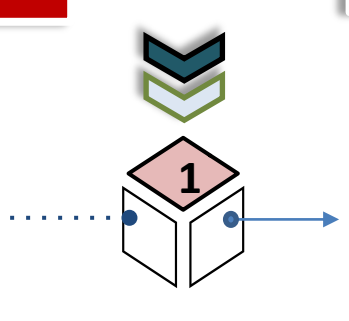

### SOLUSI

Agar mengunggah dokumen di fitur data pabrik dan data sediaan, serta mengirimkan notifikasi/ pemberitahu an ke email akun\_otsk@yahoo.com

Dokumen NIB dan surat kuasa pendaftaran akun baru belum diunggah di ASROT, hanya mengirimkan notifikasi lewat email, sehingga perlu perbaikan

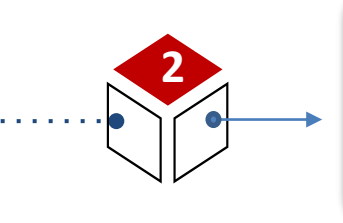

Dokumen NIB dan surat kuasa agar diunggah dahulu secara lengkap pada data akun di sistem ASROT

Jenis KBLI di NIB akun baru belum sesuai dengan ketentuan registrasi OT, SK, Obat Kuasi

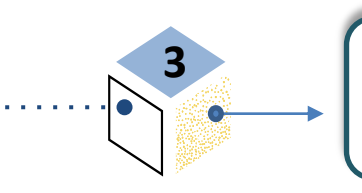

Agar melakukan update KBLI yang sesuai di sistem OSS RBA

Cek slide update KBLI 2020

06

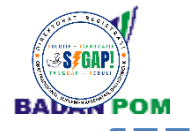

## TIPS AND TRICK REGISTRASI AKUN PERUSAHAAN (1)

Pastikan Data Perusahaan dan Data Pabrik yang

diinput sudah benar sesuai dengan izin usaha yang dilampirkan → karena

akan mempengaruhi surat persetujuan (SK) produk

- Penulisan alamat perusa haan dan alamat pabrik agar ditulis hanya sampai dengan Kecamatan
- Inputan data Kabupaten/
   Kota dan Provinsi dipilih
   pada kolom pilihan yang
   telah tersedia di sistem

| Data Perus           | ahaan                   |   |                                       |
|----------------------|-------------------------|---|---------------------------------------|
| Nama                 | PT 🗸                    | 1 |                                       |
| Perusahaan           | ABC                     |   | Data Pabrik                           |
| NPWP                 |                         |   |                                       |
| Status<br>Perusahaan | Aktif                   |   | Nama 1                                |
| Kode Post            | 57561                   |   | Alamat Pabrik                         |
| Alamat<br>Perusahaan | Jalan X, Kel. Y, Kec. Z |   | Lihat Lokasi<br>Jenis Pabrik          |
| Provinsi             | Jawa Tengah             |   | Lisensi Pabrik                        |
|                      |                         |   | Tanggal Lisensi<br>File Izin Industri |
| Kota/Kabupaten       | Kab. Sukoharjo          |   | ~                                     |
| Lokasi Google<br>Map | Ubah Lokasi             |   |                                       |
| Nama Apoteker        |                         |   |                                       |

Penanggung Jawab

| PT ABC                              |  |
|-------------------------------------|--|
| Tampilkan nama pabrik yang similiar |  |
| Jalan X, Kel. Y, Kec. Z             |  |
| Ubah Lokasi                         |  |
| Usaha Kecil Obat Tradisional        |  |
| 123/4567/2019                       |  |
| 2019-05-16                          |  |
| Klik disini                         |  |

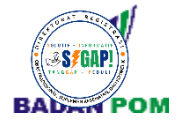

## TIPS AND TRICK REGISTRASI AKUN PERUSAHAAN (2)

Proses registrasi akun <u>dikembalikan unt</u> <u>uk dilengkapi</u> karena tidak mengunggah dokumen NIB pada Akun Perusahaan & Kesalahan pada Surat Kuasa Penanggung Jawab Akun Perusahaan

- Dokumen NIB agar diunggah pada bagian "File NIB" pada Data Perusahaan
- Surat Kuasa yang dilampirkan agar ditujukan sebagai "Penanggung Jawab Akun Perusahaan" dan dibubu hi materai sesuai ketentuan penggunaan materai yang terbaru

| Data Perusahaan                |                               |                          |                 |
|--------------------------------|-------------------------------|--------------------------|-----------------|
| Nama Perusahaan                | PT V                          | Nama Pimpinan Perusahaan |                 |
| NPWP                           |                               | Telepon                  |                 |
| Status Perusahaan              | Dikembalikan untuk Dilengkapi | Fax                      |                 |
| Kode Post                      | 69115                         |                          |                 |
| Alamat Perusahaan              | Jalan X, Kel. Y, Kec. Z       |                          |                 |
| Provinsi                       | Jawa Timur 🗸                  | File NPWP                | Lihat File NPWP |
| Kota/Kabupaten                 | Kab. Bangkalan 🗸              | File Surat Kuasa         | Lihat File SK   |
| Lokasi Google Map              | Lihat Lokasi Ubah Lokasi      | File NIB                 | Lihat File NIB  |
| Nama Apoteker Penanggung Jawab |                               |                          |                 |

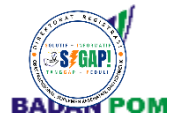

| Data Sediaan kosong saat Registrasi Akun<br>Perusahaan Baru (Lokal)                                                                                                    | <ul> <li>Agar meng-input Data Sediaan<br/>di ASROT sesuai yang tercantum<br/>pada sertifikat CPOTB Bertahap<br/>dan mengunggah dokumen<br/>sertifikat CPOTB Bertahap yang<br/>dimiliki</li> </ul> |
|----------------------------------------------------------------------------------------------------|----------------------------------------------------------------------------------------------------|
| Filter Berdasarkan       NAMA PABRIK       Dengan Kata Kunci          Pilih Proses               NAMA       NOMOR       TANGGAL       BENTUK       STATUS         PABRIK       CPOTB       CPOTB       BENTUK       STATUS         Data Tidak Ditemukan | <ul> <li>Apabila terdapat kendala terkait<br/>sistem, dapat menghubungi Tim<br/>IT melalui email: <u>itkonsultasi@y</u><br/><u>ahoo.com</u>, atau WA: 081196906<br/>095</li> </ul>                |

## TERIMA KASIH

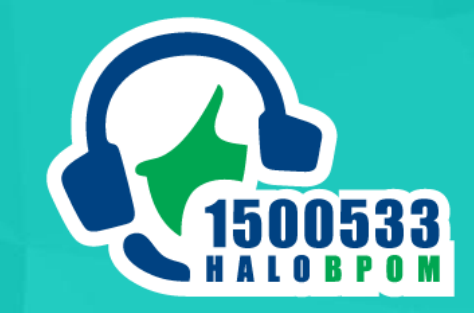

### SATU TINDAKAN UNTUK MASA DEPAN, BACA LABEL SEBELUM MEMBELI

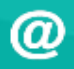

penilaian\_ot@pom.go.id penilaian\_sm\_kuasi@pom.go.id https://asrot.pom.go.id/asrot https://sireka.pom.go.id

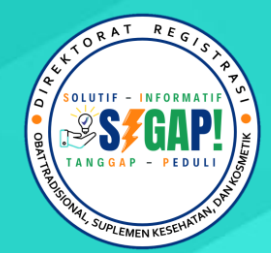

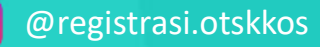